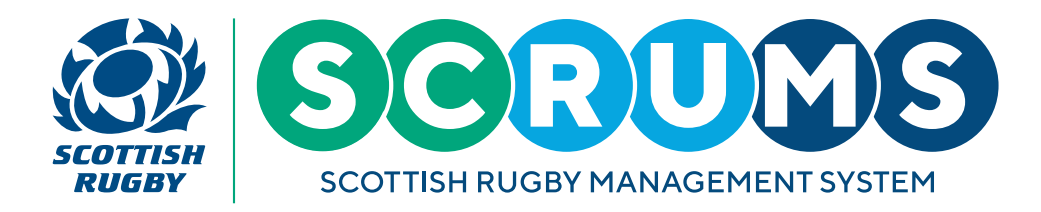

# **ADDING A NEW PLAYER TO SCRUMS**

This User Guide will explain how to add a new player to your club / school. A **'new'** player is someone without an existing SCRUMS account.

Please Note: To add players with an existing SCRUMS account that are active at another club or school please read the 'Player Transfers' Guide, which can be found <u>here</u>.

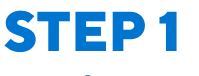

### New Player - 18+

If the individual is new to SCRUMS and is not already linked to another club or school, then please email them the link below and ask the player to complete the registration process.

Link for new adult players: https://scrums.scottishrugby.org/register

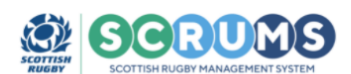

| REGISTRATION (PLAYER, COACH, REFEREE OR OFFICIAL)<br>If you wish to register a youth player, please click here                                                                                                    |
|----------------------------------------------------------------------------------------------------|
| Terms of Use                                                                                                    |
| Before accessing and using SCRUMS you must read, understand and accept the SCRUM:<br>Terms of Use.                                                                                                    |
| Privacy Policy                                                                                                    |
| Before accessing and using SCRUMS you must also read, understand and accept the<br>SCRUMS Privacy Policy. This sets out how Scottish Rugby uses and shares the information<br>collected about you through SCRUMS. |
| Youth Users                                                                                                    |
| If you are under 16, your parent or guardian must accept both the SCRUMS Terms of Use<br>and the SCRUMS Privacy Policy on your behalf.                                                                            |
| Please <b>read</b> and <b>accept</b> our Terms of Use and Privacy Policy by clicking the button below<br>before continuing with your registration.                                                                |
| Click here to read Terms of Use and Privacy Policy then proceed to Registration                                                                                                    |
| Already a member? Login here                                                                                                    |
| If you wish to view your child's record, please click here                                                                                                    |

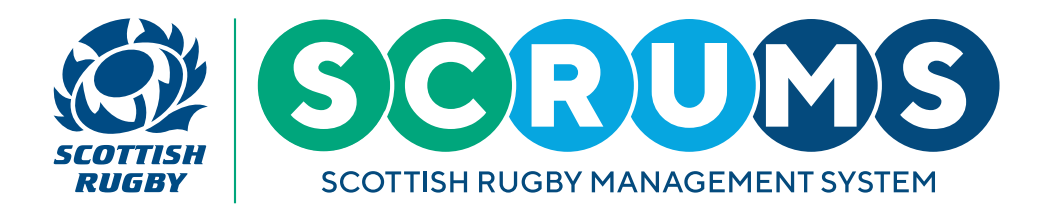

# **ADDING A NEW PLAYER TO SCRUMS**

### New Player - (U16 and 16/17 year olds )

For new players under the age of 18, who are new to SCRUMS and not already linked to another club or school, simply email the link below to their parent or guardian and ask that they complete the registration process.

Link for new youth players: https://scrums.scottishrugby.org/youth/register

### SCRUMS

| REGISTER (U16)<br>To register as an adult, please click here |                                                                                                    |  |  |  |
|--------------------------------------------------------------|----------------------------------------------------------------------------------------------------|--|--|--|
|                                                              | Terms of Use                                                                                                    |  |  |  |
|                                                              | Before accessing and using SCRUMS you must read, understand and accept the SCRUMS<br>Terms of Use.                                                                                                    |  |  |  |
|                                                              | Privacy Policy                                                                                                    |  |  |  |
|                                                              | Before accessing and using SCRUMS you must also read, understand and accept the<br>SCRUMS Privacy Policy. This sets out how Scottish Rugby uses and shares the information<br>collected about you through SCRUMS.                                               |  |  |  |
|                                                              | 16 / 17-Year-olds                                                                                                    |  |  |  |
|                                                              | If you are 16 or 17 years old, you can be registered in the same way as under 16s, by a<br>parent or guardian who can accept both the SCRUMS Terms of Use and the SCRUMS Privacy<br>Policy on your behalf. Or you can register yourself in SCRUMS (click here). |  |  |  |
|                                                              | Please read and accept our Terms of Use and Privacy Policy by clicking the button<br>below, before continuing with your registration.                                                                                                    |  |  |  |
|                                                              | Click here to read Terms of Use and Privacy Policy then proceed to Registration                                                                                                    |  |  |  |
|                                                              | If you wish to view your child's record, please click here                                                                                                    |  |  |  |

#### **Invite New Player - (All)**

You can also invite a new user from the 'Players' section of SCRUMS.

To do so, navigate to **'Players'** section from the main menu sidebar, as highlighted. Then, click the **'Invite New Player'** button, which will present you with the following screen.

Now, simply select the 'New Senior Player' or 'New U18 Player' button for the player you would like to invite.

|     | SCTTISH BUGBY MANAGEMEN | Scottish Rugby Management System                                                                              | TOMMY WRIGHT | NEW RUGBY CLUB RFC 🗸 ᅌ LOGOUT |
|-----|-------------------------|----------------------------------------------------------------------------------------------------|--------------|-------------------------------|
| R   | DASHBOARD               | Player list Invite New Player                                                                                 |              |                               |
| Н   | CLUBS & SCHOOLS         |                                                                                                    |              |                               |
| H.  | MY CLUB / SCHOOL        |                                                                                                    |              |                               |
| 鎆   | MY CLUB USERS           | Use this page to add a new player who has not previously registered in SCRUMS.                                |              |                               |
| ģ   | PLAYERS                 | once you have added their details below the payer/parent with eceive a link to the schools registration page. |              |                               |
|     | COACHES                 |                                                                                                    |              |                               |
| ۰   | USER ROLES              | NEW SENIOR PLAYER                                                                                             | U18 PLAYER   |                               |
| ٤   | PLAYER TRANSFER         |                                                                                                    |              |                               |
| Ψ   | TEAMS & FIXTURES        |                                                                                                    |              |                               |
| - 2 |                         |                                                                                                    |              |                               |

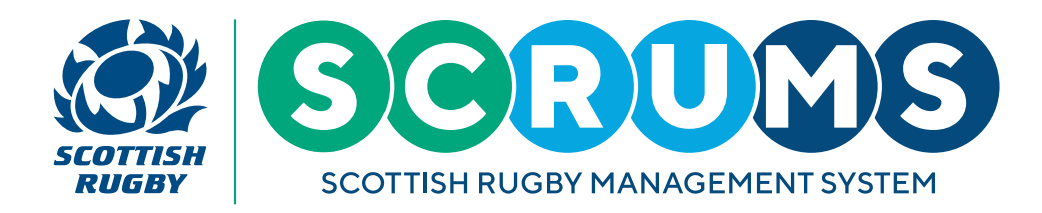

# **ADDING A NEW PLAYER TO SCRUMS**

Now you will be asked to input the new users first name, surname and contact email (or their parents contact email if they are U18) and click **'Invite'**, they will then receive a link to the SCRUMS registration page.

|                  | Scottish Rugby Management System                                     |                                            |   | TOMMY WRIGHT | NEW RUGBY CLUB RFC 🗸 🗸 | O LOGOUT |
|------------------|----------------------------------------------------------------------|--------------------------------------------|---|--------------|------------------------|----------|
| dashboard        | Player list                                                          | Invite New Player                          |   |              |                        |          |
| CLUBS & SCHOOLS  |                                                                      |                                            |   |              |                        |          |
| MY CLUB / SCHOOL |                                                                      |                                            |   |              |                        |          |
| MY CLUB USERS    | Use this page to add a new player who has not previously registered  | in SCRUMS.                                 |   |              |                        |          |
| PLAYERS          | Once you have added their details below the player/parent will recei | ve a link to the SCRUMS registration page. |   |              |                        | _        |
| COACHES          | Personal details                                                     |                                            |   |              |                        |          |
| 🕷 USER ROLES     |                                                                      |                                            |   |              |                        |          |
| PLAYER TRANSFER  | First Name *                                                         |                                            |   |              |                        |          |
| TEAMS & FIXTURES | Surname *                                                            |                                            |   |              |                        |          |
| injury reporting |                                                                      |                                            |   |              |                        |          |
| MY PROFILES      | Email *                                                              |                                            |   |              |                        |          |
| PERSONAL DETAILS |                                                                      |                                            | • |              |                        |          |
| MY COURSE RECORD |                                                                      | INVITE                                     | J |              |                        |          |
| BROWSE COURSES   |                                                                      |                                            |   |              |                        |          |

## **STEP 3**

Once the player (or their parent/guardian) has completed the registration process they will appear highlighted in grey within the **'My Club Users'** section of SCRUMS, found in the main menu sidebar, as highlighted.

You can now complete their registration by selecting the 'Approve' button beside their name.

| SCOTTISH RUGEY MAN AGEMENT SY | TOMMY WRIGHT NEW RUGBY CLUB RFC 🗸 🗢 LOGOUT                                                                           |                 |          |                     |         |            |                |  |
|-------------------------------|----------------------------------------------------------------------------------------------------|-----------------|----------|---------------------|---------|------------|----------------|--|
| dashboard                     | Users                                                                                                    | Invite          | New User | Add Registered User |         |            |                |  |
|                               | This page lists all SCRUMS users, linked to your club or school. This includes players and club or school officials. |                 |          |                     |         |            |                |  |
| MY CLUB / SCHOOL              |                                                                                                    |                 |          |                     |         |            |                |  |
| PLAYERS                       | ID First Name                                                                                                    |                 |          |                     | Surname |            | DD/MM/YYYY     |  |
| COACHES                       | Age From                                                                                                    |                 |          | Age To              |         | Type (all) |                |  |
| 🐘 USER ROLES                  |                                                                                                    |                 |          |                     |         |            | SEARCH         |  |
| PLAYER TRANSFER               | ID                                                                                                    | Name            |          | D.O.B               | Player  | Staff      |                |  |
| TEAMS & FIXTURES              | 174448                                                                                                    | James Campbell  |          | 24/10/2013          | YES     | NO         | DELETE         |  |
| injury reporting              | 178591                                                                                                    | Jimmy Hudson    |          | 28/01/1970          | YES     | NO         | DELETE APPROVE |  |
|                               | 130853                                                                                                    | John Allan      |          | 17/03/2008          | YES     | NO         | DELETE         |  |
|                               | 132906                                                                                                    | Steven Anderson |          | 01/01/1990          | NO      | NO         | DELETE         |  |